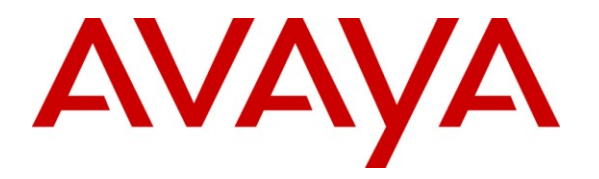

Avaya Solution & Interoperability Test Lab

## Application Notes for Nectar Converged Management Platform with Avaya Aura® Communication Manager - Issue 1.0

#### Abstract

These Application Notes describe the configuration procedures required for the Nectar Converged Management Platform to interoperate with Avaya Aura<sup>®</sup> Communication Manager. Nectar Converged Management Platform is an intelligent platform that converges monitoring and management of the different layers of a network and system infrastructure to provide a unified business service view of an entire application or its delivery system.

Information in these Application Notes has been obtained through DevConnect compliance testing and additional technical discussions. Testing was conducted via the DevConnect Program at the Avaya Solution and Interoperability Test Lab.

## 1. Introduction

These Application Notes describe the configuration procedures required for Nectar Converged Management Platform (CMP) to interoperate with Avaya Aura<sup>®</sup> Communication Manager. The purpose of the testing was to verify that Nectar Converged Management Platform (CMP) recorded each phone call's performance metrics. Nectar Converged Management Platform (CMP) is a Network Management Platform that is delivered as a service. In a converged architecture, the interoperable framework is designed with many individual parts working together for overall network functionality. Nectar Converged Management Platform (CMP) is an intelligent platform that converges monitoring and management of the different layers of a network and system infrastructure to provide a unified business service view of an entire application or its delivery system, regardless of how many parts it is composed of.

## 2. General Test Approach and Test Results

The general approach was to place various types of calls to and from stations, collect VoIP call quality data from Nectar CMP, and compare collected values with Avaya IP telephone's Network Audio Quality values. For feature testing, the types of calls included internal calls, inbound trunk calls, outbound trunk calls, transferred calls, conferenced calls. During the compliance test, a VoIP impairment tool was utilized to simulate VoIP delay and packet drop. For serviceability testing, failures such as cable pulls and resets were applied. Verification of each call was made by performing queries into the Nectar CMP meta data, and looking at the results recorded in the Nectar CMP internal logs.

#### 2.1. Interoperability Compliance Testing

The interoperability compliance testing included feature and serviceability testing. The feature testing evaluated the ability of Nectar CMP to provide quality of calls placed to and from stations. The serviceability testing introduced failure scenarios to see if Nectar CMP can resume monitoring and recording after failure recovery. Hardware failures were generated in order to confirm the ability of Nectar CMP to collect SNMP alarms and use SAT commands to get further details about hardware outages.

#### 2.2. Test Results

Nectar CMP successfully provided VoIP call quality data on various types of calls. For serviceability testing, Nectar CMP was able to resume collecting VoIP call quality data after restoration of connectivity to the CLAN, and after resets of Nectar CMP and Avaya Media.

Further, the Nectar CMP solution was able to discover and report on the configuration and health of components in the configured systems including media servers, gateways and boards using the SNMP capabilities of Communication Manager. The Nectar CMP solution successfully reported alarms when resources were taken out of service including SNMP alarms and refined details provided by utilizing automated SAT terminal discovery methods.

| RAB; Reviewed; |  |
|----------------|--|
| SPOC 1/27/2011 |  |

#### 2.3. Support

Technical support for the CMP can be obtained by contacting Nectar Support via the support link at <u>http://www.nectarcorp.com/support</u> or by calling support at (888) 8-N-E-C-T-A-R.

## 3. Reference Configuration

Figure 1 illustrates the network configuration used to verify the Nectar CMP solution. The figure shows two separate communication systems, each running Avaya Aura<sup>®</sup> Communication Manager on separate Avaya servers. Site A was comprised of an S8300 Server with a G450 Media Gateway, which had 9600 Series IP Telephones registered to it. Site B was comprised of an S8500 Server and two G650 Media Gateways, with 9600 Series IP Telephones registered to it. An IP trunk connected the two Avaya Aura<sup>®</sup> Communication Manager systems. A Nectar CMP server was located in the Site A, and had IP connection to all devices. A Packet Storm network device was used in various places on the network during the tests in order to inject delays and packet loss to verify phone and Nectar CMP properly measured network performance.

The primary focus of this test was to verify interoperability with Avaya Aura<sup>®</sup> Communication Manager R6 at Site A. Site B was present primarily for the ability to connect external calls to the endpoints at Site A. The Nectar CMP solution was previously tested with R5 and re-testing was not the focus of this effort. For details on configuration with Communication Manager R5, refer to the *Application Notes for Nectar Converged Management Platform with Avaya Communication Manager dated November*, 2008.

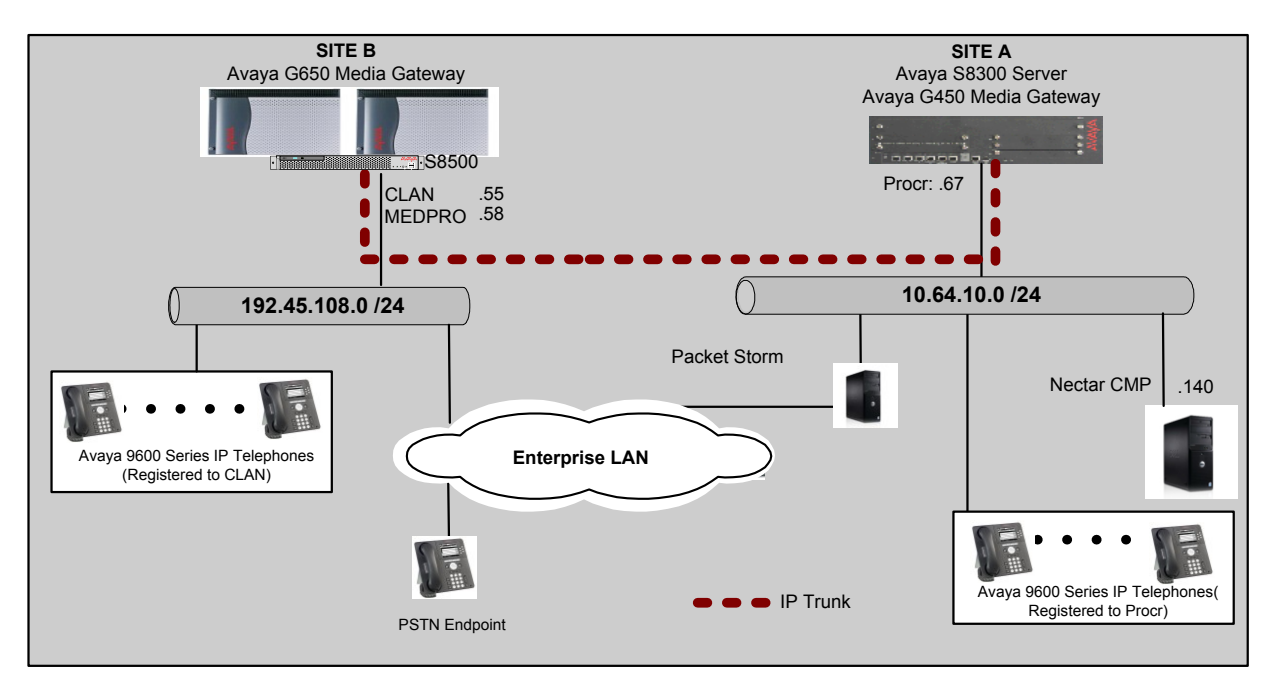

Figure 1 - Test configuration of Nectar CMP with Avaya Aura® Communication Manager

# 4. Equipment and Software Validated

The following equipment and software were used for the sample configuration provided:

|            | Equipment                        | Software/Firmware                     |  |
|------------|----------------------------------|---------------------------------------|--|
| Avaya S85  | 500 Server                       | Avaya Aura <sup>®</sup> Communication |  |
|            |                                  | Manager 5.2.1 (02.1.016.4) with Patch |  |
|            |                                  | # 18475                               |  |
| Avaya G6   | 50 Media Gateway                 |                                       |  |
| Т          | N2312BP IP Server Interface      | HW28 FW040                            |  |
| Т          | N799DP C-LAN Interface           | HW01 FW038                            |  |
| Т          | N2602AP IP Media Processor       | HW02 FW57                             |  |
| Avaya S83  | 300 Server with Avaya G450 Media | Avaya Aura <sup>®</sup> Communication |  |
| Gateway    |                                  | Manager 6.0 (R016x.00.0.345.0)        |  |
| Avaya 960  | 00 Series IP Telephones          |                                       |  |
| 90         | 630 (H.323)                      | 3.11                                  |  |
| 90         | 650 (H.323)                      | 3.11                                  |  |
| Nectar CMP |                                  | 2.1                                   |  |
| OS –Wind   | lows 2008R2 Server               |                                       |  |

# 5. Configuring Avaya Aura® Communication Manager

Nectar CMP utilizes a combination of the following three methods to collect data for generating a report on VoIP devices.

- System Access Terminal (SAT) Nectar CMP utilizes a SAT connection to collect resource information in Avaya Aura<sup>®</sup> Communication Manager. In order for Nectar CMP to perform the resource collection, credentials were provided.
- RTCP Monitor Server Nectar CMP receives RTCP reports from endpoints or media processor (medpro) boards to provide VoIP path and call quality information.
- SNMP/TRAP Nectar CMP queries Avaya Aura<sup>®</sup> Communication Manager utilizing SNMP walk, to collect status information. Nectar CMP was set up as a trap receiver, and thus received alarms from Avaya Aura<sup>®</sup> Communication Manager.

This section provides the procedures used for configuring the above mentioned methods in Avaya Aura<sup>®</sup> Communication Manager.

### 5.1. Configuring System Access Terminal (SAT) Access

This section describes how to create credentials for Nectar CMP to login to a Communication Manager.

Launch a web browser and connect to the Communication Manager by entering <u>https://< IP</u> <u>address></u>. Supply proper credentials.

| avaya        | Avaya Aura™ Cor<br>Syst                     | mmunication Manager (CM)<br>em Management Interface (SMI) |
|--------------|---------------------------------------------|-----------------------------------------------------------|
| Help Log Off |                                             | This Server CM USD                                        |
|              | Logon ID: interop<br>Password:<br>Logon     | This Server: CM_VSP                                       |
|              | © 2001-2010 Avaya Inc. All Rights Reserved. |                                                           |

#### Click on the Administration / Server (Maintenance) link.

| Αναγα                                                                                                    |                                                                                                    | Avaya Aura™ Communication Manager (CM)<br>System Management Interface (SMI) |  |  |  |
|----------------------------------------------------------------------------------------------------|----------------------------------------------------------------------------------------------------|-----------------------------------------------------------------------------|--|--|--|
| Help Log Off                                                                                                    | Administration Upgrade                                                                                                   |                                                                             |  |  |  |
| Administration / Server (Maintenance)                                                                                                    | Licensing                                                                                                    | This Server: CM_VSP                                                         |  |  |  |
|                                                                                                    | Messaging                                                                                                    | <u>^</u>                                                                    |  |  |  |
| System Mana                                                                                                    | Native Configuration Manager                                                                                             |                                                                             |  |  |  |
| System Mana                                                                                                    | Server (Maintenance)                                                                                                    |                                                                             |  |  |  |
| © 2001-2010 Avaya                                                                                                    | Inc. All Rights Reserved.                                                                                                |                                                                             |  |  |  |
| <u>Copyright</u>                                                                                                    |                                                                                                    |                                                                             |  |  |  |
| Except where express                                                                                                    | y stated otherwise, the Product                                                                                          | is protected by copyright and other laws respecting proprietary rights.     |  |  |  |
| Unauthorized reproduc                                                                                                    | Unauthorized reproduction, transfer, and or use can be a criminal, as well as a civil, offense under the applicable law. |                                                                             |  |  |  |
| Third-party Component                                                                                                    | <u>nts</u>                                                                                                    |                                                                             |  |  |  |
| Certain software programs or portions thereof included in the Product may contain software distributed under third party<br>agreements ("Third Party Components"), which may contain terms that expand or limit rights to use certain portions of the<br>Product ("Third Party Terms"). Information identifying Third Party Components and the Third Party Terms that apply to them are<br>available on Avaya's web site at: <u>http://support.avaya.com/ThirdPartyLicense/</u> |                                                                                                    |                                                                             |  |  |  |
| <u>Trademarks</u>                                                                                                    |                                                                                                    |                                                                             |  |  |  |
| Avaya is a trademark c                                                                                                    | Avaya is a trademark of Avaya Inc.                                                                                       |                                                                             |  |  |  |
| Avaya Aura is a tradem                                                                                                    | hark of Avaya Inc.                                                                                                    |                                                                             |  |  |  |
| MultiVantage is a trade                                                                                                    | emark of Avaya Inc.                                                                                                    |                                                                             |  |  |  |
| All non-Avaya tradema                                                                                                    | rks are the property of their resp                                                                                       | pective owners.                                                             |  |  |  |
|                                                                                                    | © 20                                                                                                    | 01-2010 Avaya Inc. All Rights Reserved.                                     |  |  |  |

Click on the Administrator Accounts link under the Security section on the left pane.

On the Administrator Accounts page, select the Add Login radio button. Click the Privileged Administrator radio button under Add Login section. Click on the Submit button.

| Alarms                          | Administrator Accounts                                                                                          |
|---------------------------------|----------------------------------------------------------------------------------------------------|
| Current Alarms                  |                                                                                                    |
| Agent Status                    |                                                                                                    |
| SNMP Agents                     | The Administrator Accounts web pages allow you to add, delete, or change administrator logins and Linux groups. |
| SNMP Traps                      | Select Action                                                                                                   |
| Filters                         | Select Action.                                                                                                  |
| SNMP Test                       | Address                                                                                                    |
| Diagnostics                     | C Add Login                                                                                                    |
| Restarts                        | 🕐 Privileged Administrator                                                                                      |
| System Logs                     |                                                                                                    |
| Ping                            | Unprivileged Administrator                                                                                      |
| Traceroute                      | SAT Arcess Only                                                                                                 |
| Netstat                         |                                                                                                    |
| Server                          | 🔘 Web Access Only                                                                                               |
| Status Summary                  | Onderstanding                                                                                                   |
| Process Status                  | Modem Access Only                                                                                               |
| Shutdown Server                 | CDR Access Only                                                                                                 |
| Server Date/Time                |                                                                                                    |
| Software Version                | CM Messaging Access Only                                                                                        |
| Server Configuration            | Business Partner Login (dadmin)                                                                                 |
| Network Configuration           |                                                                                                    |
| Static Routes                   | O Business Partner Craft Login                                                                                  |
| Display Configuration           |                                                                                                    |
| Server Upgrades                 |                                                                                                    |
| Manage Updates                  |                                                                                                    |
| Data Backup/Restore             | Change Login                                                                                                    |
| Backup Now                      | Remove Login Select Login                                                                                       |
| Backup History                  |                                                                                                    |
| Schedule Backup                 | Lock/Unlock Login                                                                                               |
| Backup Logs                     | O Add Group                                                                                                    |
| View/Restore Data               |                                                                                                    |
| Restore History                 | Remove Group                                                                                                    |
| Security                        |                                                                                                    |
| Logic Account Delicy            | Submit Help                                                                                                    |
| Login Account Policy            |                                                                                                    |
| Server Access                   |                                                                                                    |
| Suslag Server                   |                                                                                                    |
| Authentication File             |                                                                                                    |
| Firewall                        |                                                                                                    |
| Install Root Certificate        |                                                                                                    |
| Trusted Certificates            |                                                                                                    |
| Server/Application Certificates |                                                                                                    |
| Certificate Alarms              |                                                                                                    |
| Certificate Signing Request     |                                                                                                    |
| SSH Keys                        |                                                                                                    |
| Web Access Mask                 |                                                                                                    |
| Miscellaneous                   |                                                                                                    |
| File Synchronization            | 2                                                                                                    |
| Download Files                  |                                                                                                    |
| CM Phone Message File           |                                                                                                    |

**Note:** Although Nectar CMP leverages a privileged login, it does not issue any change commands to the Avaya system. The privileged login is required to review critical information associated with distributed gateway and ESS/LSP components of a Communication Manager system.

Provide a Login name and select the susers radio button under the Primary group section. Select 'prof18' for the Additional groups option. Finally, provide a password for the new account in the Enter password or key and Re-enter password or key fields.

| Alarms                          | Administrator Account                                                                | s Add Login: Privileged Administrator     |  |  |
|---------------------------------|--------------------------------------------------------------------------------------|-------------------------------------------|--|--|
| Current Alarms                  | This area allows you to add a locia that is a member of the SUSERS areas. This locia |                                           |  |  |
| Agent Status                    | This page allows you to add a login that is a member of the SUSERS group. This login |                                           |  |  |
| SNMP Agents                     | has the greatest access privileges in the system next to root.                       |                                           |  |  |
| SNMP Traps                      |                                                                                      |                                           |  |  |
| Pliters                         | Login name                                                                           | nectar                                    |  |  |
| Simp Test                       |                                                                                      |                                           |  |  |
| Plagnostics                     | Primary group                                                                        | 💿 susers                                  |  |  |
| Restand Load                    |                                                                                      | Queare                                    |  |  |
| Ding                            |                                                                                      | 0 4565                                    |  |  |
| Traceroute                      | Additional groups                                                                    | prof18                                    |  |  |
| Natetat                         | (profile)                                                                            |                                           |  |  |
| Server                          |                                                                                      |                                           |  |  |
| Status Summary                  |                                                                                      |                                           |  |  |
| Process Status                  |                                                                                      |                                           |  |  |
| Shutdown Server                 | Linux shell                                                                          | /ont/acc/hin/autosat                      |  |  |
| Server Date/Time                |                                                                                      | Voho anv nut agrosar                      |  |  |
| Software Version                |                                                                                      |                                           |  |  |
| Server Configuration            |                                                                                      |                                           |  |  |
| Server Role                     |                                                                                      |                                           |  |  |
| Network Configuration           |                                                                                      |                                           |  |  |
| Static Routes                   | Home directory                                                                       | /var/home/nectar                          |  |  |
| Display Configuration           |                                                                                      | i not not not not not not not not not not |  |  |
| Server Upgrades                 | Lock this account                                                                    |                                           |  |  |
| Manage Updates                  |                                                                                      |                                           |  |  |
| Data Backup/Restore             | Date after which account                                                             |                                           |  |  |
| Backup Now                      | is disabled-blank to                                                                 |                                           |  |  |
| Backup History                  | Ignore (YYYY-MM-DD)                                                                  |                                           |  |  |
| Schedule Backup                 | Select type of                                                                       | Decourd                                   |  |  |
| Backup Logs                     | authentication                                                                       |                                           |  |  |
| View/Restore Data               |                                                                                      | ASG: enter key                            |  |  |
| Restore History                 |                                                                                      | 🔾 ASG: Auto-generate key                  |  |  |
| Security                        | Enter password or key                                                                |                                           |  |  |
| Administrator Accounts          | Little passents of key                                                               |                                           |  |  |
| Login Account Policy            | Re-enter password or                                                                 |                                           |  |  |
| Login Reports                   | key                                                                                  |                                           |  |  |
| Server Access                   | E                                                                                    | <u> </u>                                  |  |  |
| Syslog Server                   | change on pext login                                                                 | O Yes                                     |  |  |
| Authentication File             | change on nexclogin                                                                  | No     No                                 |  |  |
| Firewall                        |                                                                                      |                                           |  |  |
| Install Root Certificate        |                                                                                      |                                           |  |  |
| Trusted Certificates            | Submit Cancel He                                                                     | P                                         |  |  |
| Server/Application Certificates |                                                                                      |                                           |  |  |
| Certificate Signing Request     |                                                                                      |                                           |  |  |
| Certificate Signing Request     |                                                                                      |                                           |  |  |
| Wah Accase Mack                 |                                                                                      |                                           |  |  |
| Miscellaneous                   |                                                                                      |                                           |  |  |
| File Sunchronization            |                                                                                      |                                           |  |  |
| Download Files                  |                                                                                      |                                           |  |  |
| CM Phone Message File           | 1                                                                                    |                                           |  |  |
| Om Privite message File         |                                                                                      |                                           |  |  |

Click on the **Submit** button. Default values may be used in the remaining fields.

#### 5.2. Creating the RTCP Monitor Server

Since Nectar CMP utilizes RTCP packet to calculate and report the call path and quality of the call stream, a RTCP monitor server need to be configured in Communication Manager. The following screen describes the setting of the RTCP monitor server. Login to the SAT and use the **change system-parameters ip-options** command to configure the RTCP monitor server. Provide the following information:

- Enable Voice/Network Stats? Set to y to enable RTCP
- Server IPV4 Address IP address of the Nectar CMP server
- **IPV4 Server Port** Default value of **5005 was used** [This port number must match with the Nectar CMP RTCP Receiver Port configured in **Section 6.1**]
- **RTCP Report Period (secs)** Default value of **5** was used [The report period indicates Avaya endpoints forward RTCP packet to the RTCP monitor server, which is the Nectar CMP server.]

Default values may be used in the remaining fields.

```
Page 1 of
change system-parameters ip-options
                                                                              4
                         IP-OPTIONS SYSTEM PARAMETERS
IP MEDIA PACKET PERFORMANCE THRESHOLDS
   Roundtrip Propagation Delay (ms) High: 800 Low: 400
Packet Loss (%) High: 40 Low: 15
                   Ping Test Interval (sec): 20
   Number of Pings Per Measurement Interval: 10
                 Enable Voice/Network Stats? y
RTCP MONITOR SERVER
  Server IPV4 Address: 10.64.10.140
                                       RTCP Report Period(secs): 5
              IPV4 Server Port: 5005
  Server IPV6 Address:
              IPV6 Server Port: 5005
AUTOMATIC TRACE ROUTE ON
          Link Failure? y
 Link Loss Delay Timer (min): 5 Primary Search min
                                   H.323 IP ENDPOINT
H.248 MEDIA GATEWAY
                                      Primary Search Time (sec): 75
                              Periodic Registration Timer (min): 20
                             Short/Prefixed Registration Allowed? n
```

### 5.3. Configuring SNMP / TRAP Agents

For Nectar CMP to query the status information on Communication Manager, the SNMP and TRAP services need to be enabled. Enabling the SNMP service is configured through the Communication Manager's web interface. From the Communication Manager web System Management Interface, Click on the **SNMP Agents** link under the Alarms section, on the left pane, to display the **SNMP Agents** page.

On the **SNMP Agents** page, select the **Any IP Address** radio button under the **IP Addresses for SNMP Access** section. This implies that any device can perform SNMP request to the Communication Manager. Enable **SNMP Version 1** and **SNMP Version 2c** by selecting **enabled** from the list in each of these sections. Set the **Community Name** (read-only) field to **public** on both versions of SNMP. The community name configured here must match entries on the Nectar CMP configuration. Click on the **Submit** button (not shown) at the bottom of the page.

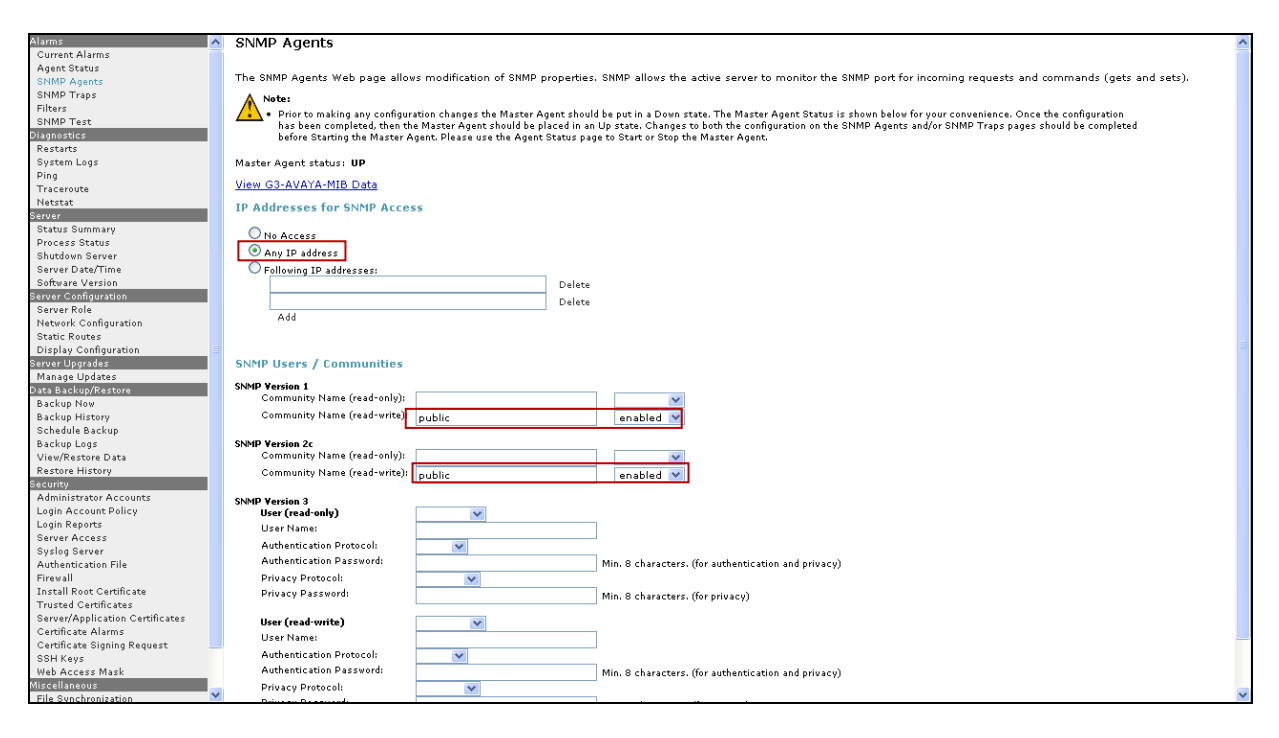

#### 5.3.1. Confirming SNMP / TRAP Firewall Services

The firewall in the Avaya server must allow SNMP on UDP port 161 and SNMPTRAP on UDP port 162. Nectar CMP utilizes this service to obtain health statistics about the Media Server hardware that hosts the Communication Manager software.

In Communication Manager 6 and later, Firewall rules are configured by a privileged user (root for example) as operating system modifications. For this test, no modifications were required to the default configuration. Modifications would be documented in Linux operating system guides and are beyond the scope of these Application Notes.

| RAB; Reviewed; | Solution & Interoperability Test Lab Application Notes | 11 of 23      |
|----------------|--------------------------------------------------------|---------------|
| SPOC 1/27/2011 | ©2011 Avaya Inc. All Rights Reserved.                  | NectarCMP-CM6 |

#### 5.3.2. Configure SNMP TRAP Destination

This section describes how to create a trap destination. Navigate to the **SNMP Traps** link under the **Alarms** section. In the screenshot below, the SNMP traps had been configured previously. The following steps will demonstrate the configuration. Click on the **Add/Change** button to configure or modify the SNMP traps.

| Alarma                          | CNIMD Tenno                                                                                                    |  |  |  |  |
|---------------------------------|----------------------------------------------------------------------------------------------------|--|--|--|--|
| Current Alarme                  | SIMP Haps                                                                                                    |  |  |  |  |
| Agent Status                    |                                                                                                    |  |  |  |  |
| CNIMD Assess                    | The SNMP Traps page allows specification of the alarms to be sent as traps.                                                                                                    |  |  |  |  |
| SNMP Agents                     |                                                                                                    |  |  |  |  |
| Filters                         | A Note:                                                                                                    |  |  |  |  |
| ChIMD To an                     | - Prior to making any configuration changes the Master Agent should be put in a Down state. The Master Agent Status is shown below for your convenience. Once the configuration has                   |  |  |  |  |
| SNMPTest                        | been completed, then the Master Agent should be placed in an Up state. Changes to both the configuration on the SNMP Agents and/or SNMP Traps pages should be completed before                        |  |  |  |  |
| Diagnostics                     | Starting the Master Agent. Please use the Agent Status page to Start or Stop the Master Agent.                                                                                                    |  |  |  |  |
| Restarts                        | <ul> <li>If changes are made on the SIMMP i raps page it is recommended that a test alarm be generated to ensure that SIMMP i raps are operating properly. To generate a test alarm, please</li></ul> |  |  |  |  |
| System Logs                     | use die Styme Fest page roomd in die reit nand side mend.                                                                                                    |  |  |  |  |
| Ping                            | Madex Agapt status UD                                                                                                    |  |  |  |  |
| Traceroute                      | master Agent status: 0P                                                                                                    |  |  |  |  |
| Netstat                         | Current Settings                                                                                                    |  |  |  |  |
| Server                          |                                                                                                    |  |  |  |  |
| Status Summary                  | Status IP address Notification SNMP Version Community / User Name V3 Security Model Authentication Password Authentication Protocol Privacy Password Privacy Protocol Engine ID                       |  |  |  |  |
| Process Status                  |                                                                                                    |  |  |  |  |
| Shutdown Server                 | enabled 10.64.10.140 trap 1 public                                                                                                    |  |  |  |  |
| Server Date/Time                | enabled 10.64.10.140 trap 2 public                                                                                                    |  |  |  |  |
| Software Version                |                                                                                                    |  |  |  |  |
| Server Configuration            |                                                                                                    |  |  |  |  |
| Server Role                     |                                                                                                    |  |  |  |  |
| Network Configuration           | Add/thange Delete Help                                                                                                    |  |  |  |  |
| Static Routes                   |                                                                                                    |  |  |  |  |
| Display Configuration           |                                                                                                    |  |  |  |  |
| Server Upgrades                 |                                                                                                    |  |  |  |  |
| Manage Updates 📃                |                                                                                                    |  |  |  |  |
| Data Backup/Restore             |                                                                                                    |  |  |  |  |
| Backup Now                      |                                                                                                    |  |  |  |  |
| Backup History                  |                                                                                                    |  |  |  |  |
| Schedule Backup                 |                                                                                                    |  |  |  |  |
| Backup Logs                     |                                                                                                    |  |  |  |  |
| View/Restore Data               |                                                                                                    |  |  |  |  |
| Restore History                 |                                                                                                    |  |  |  |  |
| Security                        |                                                                                                    |  |  |  |  |
| Administrator Accounts          |                                                                                                    |  |  |  |  |
| Login Account Policy            |                                                                                                    |  |  |  |  |
| Login Reports                   |                                                                                                    |  |  |  |  |
| Server Access                   |                                                                                                    |  |  |  |  |
| Syslog Server                   |                                                                                                    |  |  |  |  |
| Authentication File             |                                                                                                    |  |  |  |  |
| Firewall                        |                                                                                                    |  |  |  |  |
| Install Root Certificate        |                                                                                                    |  |  |  |  |
| Trusted Certificates            |                                                                                                    |  |  |  |  |
| Server/Application Certificates |                                                                                                    |  |  |  |  |
| Certificate Alarms              |                                                                                                    |  |  |  |  |
| Certificate Signing Request     |                                                                                                    |  |  |  |  |
| SSH Keys                        |                                                                                                    |  |  |  |  |
| Web Access Mask                 |                                                                                                    |  |  |  |  |
| Miscellaneous                   |                                                                                                    |  |  |  |  |
| File Synchronization            |                                                                                                    |  |  |  |  |
| Download Files                  |                                                                                                    |  |  |  |  |
| CM Phone Message File           |                                                                                                    |  |  |  |  |
|                                 |                                                                                                    |  |  |  |  |
|                                 | © 2001-2010 Avaya Inc. All Rights Reserved.                                                                                                    |  |  |  |  |

In the Add Trap Destination section, in the SNMP Version 1 section, select enabled for the Status selection and enter the trap destination IP address (the Nectar CMP IP Address). Also enter the Community Name (public was used in the test).

In the **SNMP Version 2c** section, select **enabled** for the **Status** selection and enter the trap destination **IP address** (the Nectar CMP IP Address). Select **trap** for the **Notification** option, and enter the **Community Name** (**public** was used in the test). Click **Submit** to commit these entries.

| Alarms                                | SNMP Traps                        |                                             |                                                       |  |  |  |
|---------------------------------------|-----------------------------------|---------------------------------------------|-------------------------------------------------------|--|--|--|
| Current Alarms                        | · ·                               |                                             |                                                       |  |  |  |
| Agent Status                          |                                   |                                             |                                                       |  |  |  |
| SNMP Agents                           | The SNMP Traps page allows specif | rication of the alarms to be sent as traps. |                                                       |  |  |  |
| SNMP Traps                            | Add Tran Destination              | Add Tran Destination                        |                                                       |  |  |  |
| Filters                               | Hud Hup bestindebi                |                                             |                                                       |  |  |  |
| SNMP Test                             | SNMP Version 1                    |                                             |                                                       |  |  |  |
| Diagnostics                           | Status                            | enabled 🚩                                   |                                                       |  |  |  |
| Restarts                              | IP address                        | 10.64.10.140                                |                                                       |  |  |  |
| System Logs                           | Notification                      | trap                                        |                                                       |  |  |  |
| Ping                                  | Community Name                    | public                                      |                                                       |  |  |  |
| Traceroute                            |                                   | P                                           |                                                       |  |  |  |
| Netstat                               | SNMP Version 2c                   |                                             |                                                       |  |  |  |
| Server                                | Status                            | enabled 💙                                   |                                                       |  |  |  |
| Status Summary                        | IP address                        | 10 64 10 140                                |                                                       |  |  |  |
| Process Status                        | Notification                      |                                             |                                                       |  |  |  |
| Shutdown Server                       | Community Name                    | vap 💌                                       |                                                       |  |  |  |
| Server Date/Time                      | Communicy Name                    | public                                      |                                                       |  |  |  |
| Software Version                      | OHAD Manalas 2                    |                                             |                                                       |  |  |  |
| Server Configuration                  | SINPLY Tersion 3                  |                                             |                                                       |  |  |  |
| Server Kole                           | ID address                        |                                             |                                                       |  |  |  |
| Network Configuration                 | IP address                        |                                             |                                                       |  |  |  |
| Static Routes                         | Notification                      | ×                                           | _                                                     |  |  |  |
| Display Configuration                 | User Name                         |                                             |                                                       |  |  |  |
| Managa Undator                        | Authentication Protocol           | ×                                           |                                                       |  |  |  |
| Data Backup/Restore                   | Authentication Password:          |                                             | Minimum 8 characters (for authentication and privacu) |  |  |  |
| Backup Nov                            | Drivacu Drotocol                  |                                             |                                                       |  |  |  |
| Backup History                        | Privacy Protocol                  |                                             |                                                       |  |  |  |
| Schedule Backup                       | Privacy Password                  |                                             | Minimum 8 characters. (for privacy)                   |  |  |  |
| Backup Logs                           | Engine ID                         |                                             |                                                       |  |  |  |
| View/Restore Data                     |                                   |                                             |                                                       |  |  |  |
| Restore History                       | Submit Cancel Help                |                                             |                                                       |  |  |  |
| Security                              |                                   |                                             |                                                       |  |  |  |
| Administrator Accounts                |                                   |                                             |                                                       |  |  |  |
| Login Account Policy                  |                                   |                                             |                                                       |  |  |  |
| Login Reports                         |                                   |                                             |                                                       |  |  |  |
| Server Access                         |                                   |                                             |                                                       |  |  |  |
| Syslog Server                         |                                   |                                             |                                                       |  |  |  |
| Authentication File                   |                                   |                                             |                                                       |  |  |  |
| Firewall                              |                                   |                                             |                                                       |  |  |  |
| Install Root Certificate              |                                   |                                             |                                                       |  |  |  |
| Trusted Certificates                  |                                   |                                             |                                                       |  |  |  |
| Server/Application Certificates       |                                   |                                             |                                                       |  |  |  |
| Certificate Alarms                    |                                   |                                             |                                                       |  |  |  |
| Certificate Signing Request           |                                   |                                             |                                                       |  |  |  |
| Som Keys                              |                                   |                                             |                                                       |  |  |  |
| Web ACCess Mask                       |                                   |                                             |                                                       |  |  |  |
| Miscenarieous<br>File Cueskassisstics |                                   |                                             |                                                       |  |  |  |
| Developed Files                       |                                   |                                             |                                                       |  |  |  |
| CM Dhone Message File                 | ~                                 |                                             |                                                       |  |  |  |
| Om Phone message File                 |                                   |                                             |                                                       |  |  |  |

Before proceeding to the next step, restart the Agent Status (SNMP Stop/SNMP Start) before configuring the trap filter. Click on the **Agent Status** link in the Alarms section on the navigation panel. Stop the SNMP Master Agent by clicking the **Stop Agent** button. After the Master Agent status shows **down**, the **Stop Agent** button will now display **Start Agent**. Click on the **Start Agent** (not shown) button to start the Master Agent.

| AVAYA                              |      |                                                            |                             | Avaya Aura™ Communication Manager (CM)<br>System Management Interface (SMI) |
|------------------------------------|------|------------------------------------------------------------|-----------------------------|-----------------------------------------------------------------------------|
| Help Log Off                       |      | Administration Upgrade                                     |                             |                                                                             |
| Administration / Server (Maintenar | nce) |                                                            |                             | This Server: CM_VSP                                                         |
| Alarms                             | ^    | Agent Status                                               |                             |                                                                             |
| Current Alarms                     |      | The Agent Status Web page shows the current state of       | f the Master Agent and      |                                                                             |
| Agent Status                       |      | all the Sub Agents. It also allows for the ability to Star | t or Stop the Master        |                                                                             |
| SNMP Agents                        |      | Agent.                                                     |                             |                                                                             |
| SNMP Traps                         |      |                                                            |                             |                                                                             |
| Filters                            |      | Star                                                       | Agent                       |                                                                             |
| SNMP Test                          |      | Master Agent status: Up                                    | Agent                       |                                                                             |
| Diagnostics                        |      |                                                            |                             |                                                                             |
| Restarts                           |      |                                                            |                             |                                                                             |
| System Logs                        |      | Sub Agent Status                                           |                             |                                                                             |
| Ping                               |      |                                                            |                             |                                                                             |
| Traceroute                         |      | FP Agent: UP                                               |                             |                                                                             |
| Netstat                            |      | MVSubAgent: UP                                             |                             |                                                                             |
| Server                             |      | Load Agent:                                                |                             |                                                                             |
| Status Summary                     |      | MIR 24 eest                                                |                             |                                                                             |
| Process Status                     |      | MIBZAgent: OP                                              |                             |                                                                             |
| Shutdown Server                    |      |                                                            |                             |                                                                             |
| Server Date/Time                   | _    |                                                            |                             |                                                                             |
| Software Version                   |      | Sub Agents are connected to the Master Agent.              |                             |                                                                             |
| Server Configuration               |      |                                                            |                             |                                                                             |
| Server Role                        |      |                                                            |                             |                                                                             |
| Network Configuration              |      | Help                                                       |                             |                                                                             |
| Static Routes                      |      |                                                            |                             |                                                                             |
| Display Configuration              |      |                                                            |                             |                                                                             |
| Server Upgrades                    |      |                                                            |                             |                                                                             |
| Manage Updates                     |      |                                                            |                             |                                                                             |
| Data Backup/Restore                |      |                                                            |                             |                                                                             |
| Backup Now                         |      |                                                            |                             |                                                                             |
| Backup History                     |      |                                                            |                             |                                                                             |
| Schedule Backup                    |      |                                                            |                             |                                                                             |
| Backup Logs                        | ~    |                                                            |                             |                                                                             |
|                                    |      | © 2001-2010 Avav                                           | a Inc. All Rights Reserved. |                                                                             |

#### 5.3.3. Configure Alarm Filters

Navigate to the **Filters** link under the Alarms section. Click on the **Add** button to add filter associated to the trap message. By default, the Customer Alarm Reporting Options field is set to **Report All Communication Manager alarms**.

In the illustrations below, the Filters were already configured, so the Change option is used below to demonstrate the settings previously configured.

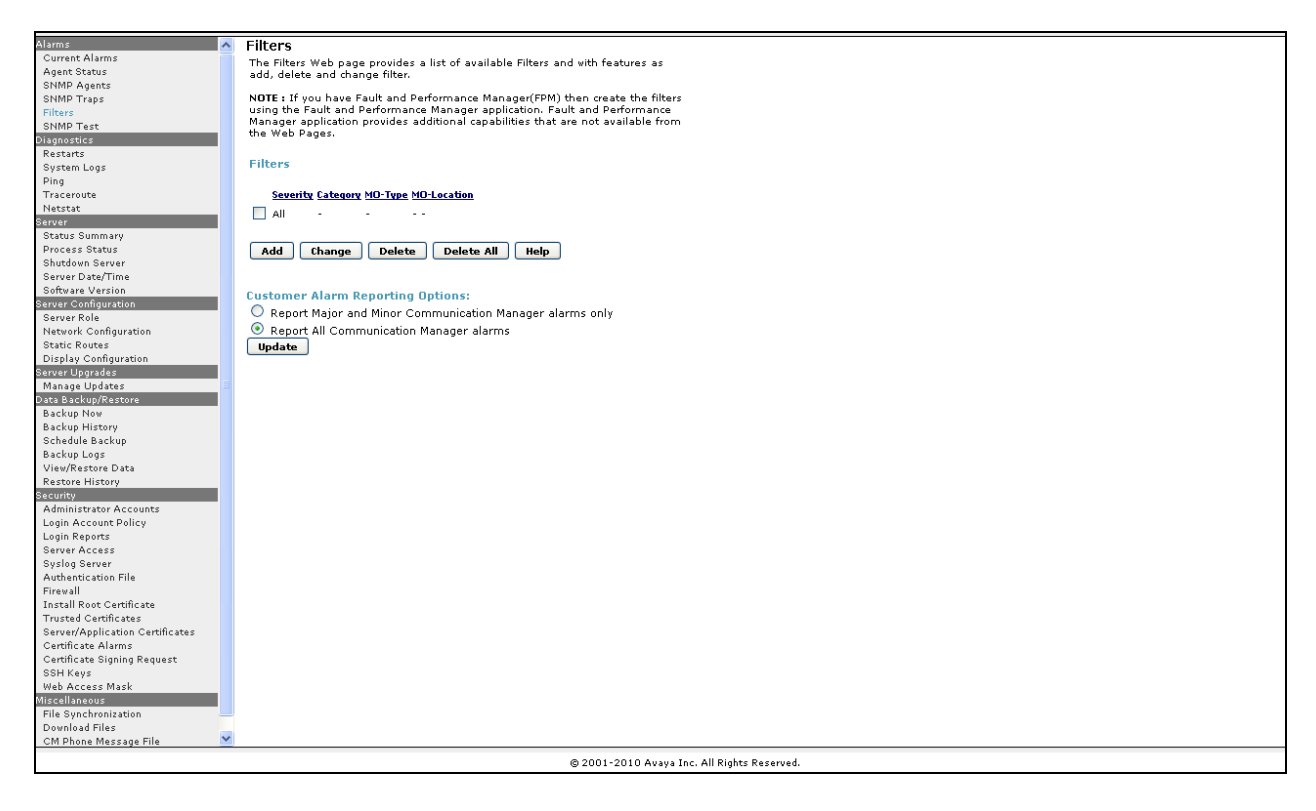

On the **Change Filter** page, all Severity check boxes were checked during the compliance test. Select **All** for the **Category** field. Click on the **Change** button.

| Change Fil  | ter                                                                      |
|-------------|--------------------------------------------------------------------------|
| The Change  | Filter Web page allows user to change the existing filter configuration. |
|             | $\searrow$                                                               |
| Soucritu    | 🗹 Active 🔽 Resolved                                                      |
| Sevency     | 🗹 Major 🛛 Minor 🔽 Warning                                                |
| Category    | wide-band<br>wireless<br>All                                             |
| МО-Туре     |                                                                          |
| MO-Location | Trunk(group/member)                                                      |
| Change      | Help                                                                     |

Solution & Interoperability Test Lab Application Notes ©2011 Avaya Inc. All Rights Reserved.

## 6. Configuring the Nectar CMP Remote Intelligence Gateway

The steps in this section describe the configuration of Nectar CMP that receives RTCP packets from the VoIP endpoint, and recording performance metrics. Additionally, the Communication Manager, and other servers must be administered. For additional information on configuring Nectar CMP, refer to [2], [3] and [4].

#### 6.1. Configure Nectar CMP to receive RTCP Packets

Launch a web browser and connect to Nectar CMP by entering <u>http://<Nectar CMP IP address></u> to login to the Nectar Portal Login page. Provide credentials.

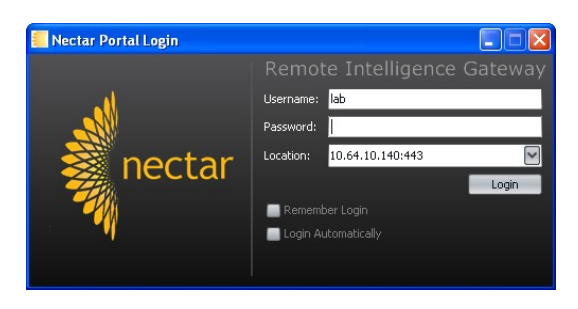

Navigate to **Setup >Phone QOS** and edit the RTCP Receiver settings.

- Click Edit to set the Receiver Interface and Receiver Port.
- Choose the Interface by clicking the \* icon, highlighting the address of the server and click on the **Select** button.
- On the Edit RTCP Collector dialog, select Update to commit the changes.
- Click **Start** to enable the server to start collection RTCP data.

| Remote Intelligence Gateway                                                                                                    | Logged in as                                                                     | s: lab   Logout   Options #                                                                                                    | nectar      |
|----------------------------------------------------------------------------------------------------|----------------------------------------------------------------------------------|----------------------------------------------------------------------------------------------------|-------------|
| Satellite: Local<br>Platform Q Views Q Maps L Connection<br>spendency = Dashboard = Avaya CM = Locations = SNMP To<br>Phome QOS Setup: Local | ons 🎦 Reports 📱 Inventory 📴 Set<br>ols @Service Level @Event Setup @Service Winc | tup 🍫 Configure<br>dow • Adjunct Poller • Session Manager                                                                                                 | e Phone QOS |
|                                                                                                    |                                                                                  |                                                                                                    |             |
| R UCH<br>Status:<br>Recei<br>Recei                                                                                                    | ecerver Enabled Stop                                                             | Choose Interface                                                                                                    |             |
|                                                                                                    | Interface: 10.64.10.140                                                          | 10.64.10.140<br>Fe60:00:01856:56f7:d0bc:f612%12<br>fe60:00:010:5efer:40:a86:%13<br>2001:0:41379e76:2007bc:2f:5bf:f573<br>fe60:0:010:20fb:e02:f5bf:f573%15 | Ģ           |
|                                                                                                    | Cancel Update                                                                    | Select                                                                                                    |             |

Then press the **Start** button to enable the RTCP receiver.

### 6.2. Add the Communication Manager to the Configuration

Navigate to **Setup > Avaya CM** to enter the address and login credentials (which must match those created in section 4.1 above). Click **Next** to proceed.

| Remote Intelligence Ga                                                                               | iteway                                                       |                                      | Logged in as: lab   Logout   Options >                                                    | nectar<br>🛛 |
|----------------------------------------------------------------------------------------------------|--------------------------------------------------------------|--------------------------------------|-------------------------------------------------------------------------------------------|-------------|
| Satellite: Local<br>Platform Q Views (<br>Dependency Dashboard Ava<br>AvayaCM Setu>> Initial Process | Q Maps d Connections 📋 R<br>ya CM ●Locations ●SNMP Tools ●Se | eports 📱 Inve<br>arvice Level 🛛 Even | entory 📴 Setup 🌺 Configure<br>t Setup – Service Window – Adjunct Poller – Session Manager | Phone >     |
| AvayaCM Setup: Local                                                                                 | Initial Processor Setup: Local                               | _                                    |                                                                                           |             |
| Advanced Processor Setup                                                                             |                                                              | Enter the CM I                       | Location information then press Next                                                      |             |
| MAS Setup Wizard                                                                                     |                                                              | TD Address                           | 19 (4 19 (7                                                                               |             |
| ESS Map Setup Wizard                                                                                 |                                                              | IP Address:                          | 10.04.10.07                                                                               |             |
| List Trace                                                                                           |                                                              | Port:                                | 5023                                                                                      |             |
| MG Communities                                                                                       |                                                              | Username:                            | nectar                                                                                    |             |
| Billing Counts                                                                                       |                                                              | Password:                            |                                                                                           |             |
| VKM Options                                                                                          |                                                              | Connection Type:                     | Teinet                                                                                    |             |
|                                                                                                    |                                                              |                                      | Next                                                                                      |             |
|                                                                                                    |                                                              |                                      |                                                                                           |             |

Navigate through the remaining screens to confirm the default parameters.

| Remote Intelligence Ga                                                                                                    | ateway                                       |                                                                                                    | Logged in as: lab                                                                          | Logout   Options ¥                           | nectar                 |
|----------------------------------------------------------------------------------------------------|----------------------------------------------|----------------------------------------------------------------------------------------------------|--------------------------------------------------------------------------------------------|----------------------------------------------|------------------------|
| Satellite: Local<br>Platform Q Views (<br>Dependency Dashboard Av-<br>AvayaCM Setu>> Initial Process.                                                                                                    | 🔉 Maps 遺 Connectic<br>aya CM •Locations •SNM | ons 📋 Reports 📘 Inve<br>P Tools 🛛 Service Level 🖷 Event                                                           | ntory 🛃 Setup 👻<br>Setup •Service Window                                                   | ş Configure<br>• Adjunct Poller • Session Ma | nager <b>s</b> Phone 🗲 |
| AvayaCM Setup: Local (1)<br>CM Connection Wizard<br>ESS State View<br>Advanced Processor Setup<br>Extraction Status<br>MAS Setup Wizard<br>ESS Map Setup Wizard<br>List Trace<br>CM Event Massage<br>MG Communities<br>Billing Counts<br>VKM Options | Initial Processor Setup                      | Inspec<br>Press N<br>Default Metric Storage:<br>Metric Poll Frequency (Seconds):<br>Media Gateway SNMP Community: | t the following parameters.<br>lext to continue the wizard.<br>1 Week<br>60<br>public<br>C | Start Over Next                              |                        |

| Remote Intelligence Ga                                                                                                    | ateway                                                                                                    |                                                           |                                                                    | Logged in as: lab                                                                                                    | Logout   Options¥                                                             | nectar              |
|----------------------------------------------------------------------------------------------------|----------------------------------------------------------------------------------------------------|-----------------------------------------------------------|--------------------------------------------------------------------|----------------------------------------------------------------------------------------------------|-------------------------------------------------------------------------------|---------------------|
| Satellite: Local<br>Platform Q Views (<br>Dependency Dashboard Av-<br>AvayaCM Setu>> Initial Process.                                                                                                    | Q Maps<br>Maps<br>Connections<br>Methods<br>Methods | ions 🚺 Re;<br>1P Tools 🖷 Serv                             | ports 🚺 Inventory<br>vice Level • Event Setup                      | 🚽 Setup 🍓                                                                                                    | • Configure<br>∎Adjunct Poller ■Sessior                                       | I Manager 🔹 Phone 🔁 |
| AvayaCM Setup: Local<br>CM Connection Wizard<br>ESS State View<br>Advanced Processor Setup<br>Extraction Status<br>MAS Setup Wizard<br>ESS Map Setup Wizard<br>List Trace<br>CM Event Massage<br>MG Communities<br>Billing Counts<br>VKM Options | Initial Processor Setu                                                                                                    | p: Local<br>Type:<br>Name:<br>Display Name:<br>Trap IP 1: | Inspect the following<br>Press Next to test the co<br>Main<br>Main | g processors for inclusion<br>nectivity to each pro<br>IP:<br>Port:<br>Connection Type:<br># Connections:<br>Trap IP 2: | ion.<br>scessor.<br>10.64.10.67<br>5023<br>Telnet 👻<br>1 👻<br>Start Over Next |                     |

|                                                                                                    | Logged in as: lab   Logout   Options >                                                                                                    | .Ne              |
|----------------------------------------------------------------------------------------------------|----------------------------------------------------------------------------------------------------|------------------|
| NXXX                                                                                                    |                                                                                                    | nectar           |
| Remote Intelligence Ga                                                                                                    | ateway                                                                                                    | 1 🛛              |
| Controllition ( provid                                                                                                    |                                                                                                    |                  |
| Satellite: Local                                                                                                    |                                                                                                    |                  |
| Platform Views                                                                                                    | 😡 Maps 处 Connections 📋 Reports 📑 Inventory ⊟ Setup 😽 Configure                                                                                                    |                  |
| Dependency                                                                                                    | raya CM ■Locations ■SNMP Tools ■Service Level ■Event Setup ■Service Window∎Adjunct Poller ■Session Manager                                                                                                    | Phone 📶          |
| AvayaCM Setu>> Initial Process.                                                                                                    |                                                                                                    |                  |
| AvayaCM Setup: Local 🛛 🛨                                                                                                    | Initial Processor Setup: Local                                                                                                    | E 💥              |
| CM Connection Wizard                                                                                                    |                                                                                                    |                  |
| ESS State View                                                                                                    |                                                                                                    |                  |
| Advanced Processor Setup                                                                                                    | The following CM connections are ready to be loaded                                                                                                    |                  |
| Extraction Status                                                                                                    | and start the VKM.                                                                                                    |                  |
| MAS Setup Wizard                                                                                                    | Main: Main IP:10.64.10.67 Port:5023 Telnet                                                                                                    |                  |
| ESS Map Setup Wizard                                                                                                    |                                                                                                    |                  |
| List Trace                                                                                                    |                                                                                                    |                  |
| MG Communities                                                                                                    |                                                                                                    |                  |
| Billing Counts                                                                                                    |                                                                                                    |                  |
| VKM Options                                                                                                    |                                                                                                    |                  |
|                                                                                                    |                                                                                                    |                  |
|                                                                                                    |                                                                                                    |                  |
|                                                                                                    |                                                                                                    |                  |
|                                                                                                    | Finish                                                                                                    |                  |
|                                                                                                    |                                                                                                    |                  |
|                                                                                                    |                                                                                                    |                  |
|                                                                                                    |                                                                                                    |                  |
|                                                                                                    |                                                                                                    |                  |
|                                                                                                    | Logard in as: lab   Logart   Options >                                                                                                    | le.              |
| NXX                                                                                                    | Logged in as: lab   Loggout   Options V                                                                                                    | nectar           |
| Remote Intelligence Ga                                                                                                    | Logged in as: leb   Logout   Options ¥                                                                                                    | nectar           |
| Remote Intelligence Ga                                                                                                    | Logged in as: lab   Loggout   Options #                                                                                                    | nectar           |
| Remote Intelligence Ga                                                                                                    | Logged in as: lab   Logout   Options #                                                                                                    | nectar<br>ß      |
| Remote Intelligence Ga                                                                                                    | Logged in as: lab   Loggout   Options ♥<br>ateway<br>Q Maps Q Connections C Reports I Inventory B Setup S Configure                                                                                                    | nectar           |
| Satellite:     Local       Platform     Views       Dependency     Dashboard                                                                                                    | Logged in as: lab   Loggout   Options ¥<br>ateway<br>Maps 🖏 Connections 📋 Reports 📓 Inventory 📴 Setup 🎭 Configure                                                                                                    | nectar           |
| Remote Intelligence G<br>Satellite: Local<br>Platform Q Views (<br>Dependency Dashboard Av<br>AvavaCM Setu>> Initial Process.                                                                                                    | Logged in as: lab   Logout   Options ¥<br>ateway<br>@ Maps @ Connections 	 Reports 	 Inventory 	 Bo Setup 	 Configure<br>ways Ch € Locations ● SNMP Tools ● Service Level ● Event Setup ● Service Window ● Adjunct Poller ● Session Manager                                                                                                    | nectar<br>S      |
| Remote Intelligence G<br>Satellite: Local<br>Platform Q Views (<br>Dependency Dashboard Av<br>AvayaCM Setu>> Initial Process.                                                                                                    | Logged in as: lab   Logout   Options ¥<br>ateway<br>Maps Connections Reports Inventory Ba Setup Configure<br>rays CM Locations SNMP Tools Service Level Event Setup Service Window Adjunct Poller Session Manager<br>                                                                                                    | nectar           |
| Remote Intelligence Ga                                                                                                    | Logged in as: lab   Logout   Options ¥  Ateway  Maps Connections Reports Inventory B Setup Configure  Agya Chronology Chronology Configure  Initial Processor Setup: Local                                                                                                    | nectar           |
| Remote Intelligence Ga                                                                                                    | Logged in as: lab   Logout   Options #  Ateway  Maps  Connections  Reports  Inventory  Sa Setup  Configure  Says CMC Locations  SNMP Tools  Service Level  Event Setup  Service Window  Adjunct Poller  Session Manager   Initial Processor Setup: Local                                                                                                    | nectar           |
| Remote Intelligence Ga         Satellite: Local         Platform         Platform         Dependency         Dependency         AvayaCM Setu>> Initial Process.         AvayaCM Setup: Local         CM Connection Wizard         ESS State View         Advanced Processor Setup                                                                                                    | Logged in as: lab   Loggot   Options #  Logged in as: lab   Loggot   Options #  Logged in as: lab   Logget   Options #  Logged in as: lab   Logget   Options #  Logget   Options #  Logge | nectar           |
| Remote Intelligence Ga                                                                                                    |                                                                                                    | ectar            |
| Remote Intelligence Ga         Satellite: Local         Platform Platform Platform         Platform Platform         Platform Platform         Platform Platform         Platform         Platform |                                                                                                    | ectar<br>Phone > |
| Remote Intelligence Ga                                                                                                    |                                                                                                    | e Phone >        |
| Remote Intelligence Ga                                                                                                    |                                                                                                    | e Phone (>)      |
| Remote Intelligence Ga                                                                                                    |                                                                                                    | Phone            |
| Remote Intelligence Ga                                                                                                    |                                                                                                    | Phone Phone      |
| Remote Intelligence Ga                                                                                                    |                                                                                                    | Phone Phone      |
| Remote Intelligence Galaxy         Satellite: Local         Platform         Platform         Dependency         Dependency         Obernation         AvayaCM Setu>> Initial Processo         AvayaCM Setu>> Initial Processo         CM Connection Wizard         ESS State View         Advanced Processor Setup         Extraction Status         MAS Setup Wizard         ESS Map Setup Wizard         List Trace         CM Communities         Billing Counts         WKM Options                                                                                                    |                                                                                                    | Phone            |
| Remote Intelligence Galaxy         Satellite: Local         Platform         Platform         Dependency         Dependency         Dashboard         AvayaCM Setu>> Initial Process.         AvayaCM Setu>> Initial Process.         CM Connection Wizard         ESS State View         Advanced Processor Setup         Extraction Status         MAS Setup Wizard         ESS Map Setup Wizard         List Trace         CM Event Massage         MG Communities         Billing Counts         VKM Options                                                                                                    | Logged in as: lab   Loggut   Options #                                                                                                    | Phone            |
| Remote Intelligence Galaxy         Satellite: Local         Platform         Platform         Dependency         Dependency         Dashboard         AvayaCM Setu>> Initial Process.         AvayaCM Setu>> Initial Process.         CM Connection Wizard         ESS State View         Advanced Processor Setup         Extraction Status         MAS Setup Wizard         ESS Map Setup Wizard         List Trace         CM Event Massage         MG Communities         Billing Counts         VKM Options                                                                                                    | Logged in as: lab   Loggut   Options #                                                                                                    | Phone            |
| Remote Intelligence G                                                                                                    | Logged in as: lab   Loggut   Options #  Ateway   Maps  Connections  Reports  Inventory  Setup  Configure  Setup Configure  Setup Configure    | nectar           |
| Remote Intelligence Galaxy         Satellite: Local         Platform         Platform         Dependency         Dependency         Dashboard         AvayaCM Setu>> Initial Process.         AvayaCM Setu>> Initial Process.         AvayaCM Setu>> Initial Process.         Advanced Processor Setup         Extraction Status         MAS Setup Wizard         ESS Map Setup Wizard         List Trace         CM Event Massage         MG Communities         Billing Counts         VKM Options                                                                                                    | Logged in as: lab   Logget   Options #  Ateway   Maps Connections Reports Inventory B Setup Configure  Action - Locations - SNMP Tools - Service Level - Event Setup - Service Window - Adjunct Poller - Session Manager  T  Initial Processor Setup: Local  The CM connection wizard is now complete. You will  need to run this wizard again if you change the configuration of your survivable processors                                                                                                    | ectar<br>Phone > |

# 7. Verification Steps

The following steps were used to verify the configuration.

- Use the **ping** command to verify connectivity from Nectar CMP to all devices.
- Verify that calls can be successfully completed between the IP and Digital telephones.
- Compare VoIP quality data from the following sources:
  - A VoIP impairment tool
  - Avaya IP telephone's Network Audio Quality data
  - Nectar CMP

## 8. Conclusion

These Application Notes illustrate the procedures for configuring Nectar CMP to monitor and correctly provide VoIP call quality statistics on various types of calls. In the configuration described in these Application Notes, Nectar CMP employs a combination of the following three methods to collect data for generating a report on VoIP devices:

- System Access Terminal (SAT)
- RTCP Monitor Server
- SNMP/TRAP

During compliance testing, CMP successfully monitored call streams, correctly provided VoIP call quality data, and received traps from VoIP devices and media servers.

## 9. References

This section references the Avaya and Nectar documentation that are relevant to these Application Notes.

The following Avaya product documentation can be found at <u>http://support.avaya.com</u>.

[1] Administering Avaya Aura<sup>™</sup> Communication Manager, Issue 6.0, June 2010, Document Number 03-300509

Nectar provided the following documentation. For additional product and company information, visit <u>http://www.nectarcorp.com</u>.

- [2] Nectar CMP Supplement Avaya CM VKM Preparing Avaya Communications Manager
- (IP Enabled) for CMP Interaction, September 2010, Document Version 2.0
- [3] Nectar CMP Administrator Technical Guide Central Intelligence Platform (CIP), July 2010, Document Version 2.3
- [4] *Nectar CMP Operator Technical Guide Central Intelligence Platform (CIP)*, July 2010, Document Version 2.3

#### ©2011 Avaya Inc. All Rights Reserved.

Avaya and the Avaya Logo are trademarks of Avaya Inc. All trademarks identified by  $\mathbb{R}$  and  $^{TM}$  are registered trademarks or trademarks, respectively, of Avaya Inc. All other trademarks are the property of their respective owners. The information provided in these Application Notes is subject to change without notice. The configurations, technical data, and recommendations provided in these Application Notes are believed to be accurate and dependable, but are presented without express or implied warranty. Users are responsible for their application of any products specified in these Application Notes.

Please e-mail any questions or comments pertaining to these Application Notes along with the full title name and filename, located in the lower right corner, directly to the Avaya DevConnect Program at devconnect@avaya.com.